## സുലേഖ ആപ്ലിക്കേഷൻ പ്രവർത്തനരീതി ഒറ്റനോട്ടത്തില് (www.plan.lsgkerala.gov.in)

സ്ഥാപനങ്ങളുടെ പദ്ധതി രൂപീകരണം അംഗീകാരം മുതൽ തദ്ദേശഭരണ വരെയുള്ള മുഴുവൻ കാര്യങ്ങളും ചെയ്യത്തക്ക രീതിയില് വികസിപ്പിച്ചിരിക്കുന്ന വെബ് അധിഷ്പിത ആപ്ലിക്കേഷൻ സോഫ്റ്റ്വെയറാണ് അധിഷ്ടിത സൂലേഖ. വെബ് ആയതിനാല് വെബ് ബ്രൌസറിന്റെ ആപ്ലിക്കേഷൻ സഹായത്തോടെ മാത്രമേ പ്രവർത്തിപ്പിക്കാന് സാധിക്ക്ര. ഇന്റർനെറ്റ് എക്സ്പ്ലോറര്.8, ഇതിനായി മോസില്ല ഫയർഫോക്സ്, ഗ്രഗിൾ തുടങ്ങിയ പുതിയ വെബ്ബ്രൌസറുകള് ക്രോം ഉപയോഗിക്കേണ്ടതാണ്.

- മേൽ സൂചിപ്പിച്ചിരിക്കുന്ന ഏതെങ്കിലും വെബ്ញൌസര് ഓപ്പണ് ചെയ്യുക, അഡ്രസ് ബാറിൽ <u>www.plan.lsgkerala.gov.in</u> എന്ന് ടൈപ്പ് ചെയ്തശേഷം എന്റർ കീ അമർത്തുക.
- തുടർന്ന് ലഭിക്കുന്ന സ്തീനില് നിർവ്വഹണ ഉദ്ധ്യോഗസ്ഥനോ (സെക്രട്ടറി ഉൾപ്പെടെ) / അവർ നിയോഗിക്കുന്ന മറ്റ് ജീവനക്കാരോ അവർക്ക് അനുവദിച്ചിരിക്കുന്ന User name, Password എന്നിവ ടൈപ്പ് ചെയ്ത് ENTER ബട്ടൺ ക്ലിക്ക് ചെയ്യുക.
- പുതിയ പ്രോജക്ട്കൾ എൻട്രി ചെയ്യുന്നതിനായി Project എന്ന മെനുവിൽ നിന്നും New Project എന്ന സബ് മെനു ഉപയോഗിക്കുക.
- 4. സ്പിൽഓവര് പ്രോജക്ട്കേള് എൻട്രി ചെയ്യുന്നതിനായി Project എന്ന മെന്ദവിൽ നിന്നും Spill Over Project എന്ന സബ് മെനു ഉപയോഗിക്കുക.
- ഇങ്ങനെ ക്രമനമ്പർ 3, 4 പ്രകാരം സേവ് ചെയ്യപ്പെടുന്ന പ്രോജക്ടുകളിൽ തിരുത്തലുകള് ആവശ്യമെങ്കിൽ Project മെനുവിൽ നിന്നും Project List എന്ന സബ്മെനു ക്ലിക്ക് ചെയ്തശേഷം പ്രോജക്ട് തെരെഞ്ഞെടുത്ത് ആവശ്യമായ തിരുത്തലുകള് വരുത്തി സേവ് ചെയ്യുക.
- ക്രമനമ്പർ 3,4,5 പ്രകാരം ഡാറ്റ എൻട്രി ചെയ്ത് സേവ് ചെയ്തിരിക്കുന്ന പ്രോജക്ടകളുടെ റിപ്പോർട്ട് ജനറേറ്റ് ചെയ്യന്നതിനായി Generate Report എന്ന ബട്ടണിൽ ക്ലിക്ക് ചെയ്യക.

- 7. തുടർന്ന് റിപ്പോർട്ട് എന്ന മെന്രവില് നിന്നും ഓരോ പ്രോജക്ടിനും നേരെ കാണന്ന "തിരഞ്ഞെടുക്കക" എന്ന കോളത്തിലെ ">>" ഈ ബട്ടണിൽ ക്ലിക്ക് ചെയ്യുമ്പോള് റിപ്പോർട്ട് ലഭിക്കും. പ്രിന്റ് ഔട്ട് എടുത്തോ , സ്ത്രീനിൽ നോക്കിയോ പ്രോജക്ടിന്റെ കൃതൃത ഉറപ്പ് വരുത്തേണ്ടതാണ്.
- 8. അതാത് നിർവ്വഹണ ഉദ്യോഗസ്ഥര് റിപ്പോർട്ട് പരിശോധിച്ച് കൃത്യത ഉറപ്പ് വരുത്തിയ പ്രോജക്ടുകള്, Project മെനുവിലെ Project List ക്ളിക്ക് ചെയ്ത് Forward for LB Approval എന്ന ലിങ്കിൽക്ലിക്ക് ചെയ്യേണ്ടതാണ്. (ഈ പ്രവർത്തി അതാത് നിർവ്വഹണ ഉദ്യോഗസ്ഥന്റെ ലോഗില് മാത്രമേ ലഭ്യമാകുകയുള്ള) ഈ പ്രക്രിയ ചെയ്താൽ മാത്രമേ സ്റ്റാൻഡിംഗ് കമ്മറ്റി തീരുമാനവും, ഭരണസമിതി തീരുമാനവും ചേർക്കുന്നതിന് പ്രോജക്ടുകള് തദ്ദേശഭരണ സ്ഥാപനത്തിലെ സെക്രട്ടറിക്ക് ലഭ്യമാകുകയുള്ള.
- 9. Project മെന്തവിലെ Validation, Report മെന്തവിലെ Implementing Officer, Sector Category എന്നിവ ക്ലിക്ക് ചെയ്ത് വകയിരിത്തിയിരിക്കുന്ന തുക ശരിയാണോ എന്ന് പരിശോധിക്കുക.

(നിർവ്വഹണ ഉദ്യോഗസ്ഥര് (സെക്രട്ടറി ഉൾപ്പെടെ) സെക്രട്ടറിക്ക് സമർപ്പിച്ച പ്രോജക്ടകളുടെ വിവരങ്ങൾ മാത്രമേ ഇങ്ങനെ ലഭ്യമാവുകയുള്ള)

10. മേൽ പറഞ്ഞിരിക്കുന്ന പ്രകാരം സെക്രട്ടറിയുടെ ലോഗിനില് ലഭ്യമായിരിക്കുന്ന പ്രോജക്ടൂകളിൽ ഏതെങ്കിലും തരത്തിലുള്ള തിരുത്തലുകള് അനിവാര്യമാണെന്ന് ബോധ്യപ്പെട്ടാൽ ബന്ധപ്പെട്ട പ്രോജക്ടൂകളില് തിരുത്തലുകള് വരുത്തുന്നതിന് സെക്രട്ടറി നിർവ്വഹണ ഉദ്യോഗസ്ഥർക്ക് തിരിച്ച് അയക്കേണ്ടതാണ്.

ഇതിനായി Project Approval എന്ന സബ് മെനുവിൽ Return എന്ന കോളത്തിലെ to IO എന്ന ഭാഗത്ത് ക്ളിക്ക് ചെയ്യുക. Reject ക്ലിക്ക് ചെയ്യതത്. Reject ചെയ്യുന്ന പ്രൊജക്ടകൾ മാറ്റം വരുത്തുന്നതിന് വീണ്ടും ലഭ്യമാകുന്നതല്ല.

2

11. തദ്ദേശഭരണ സ്ഥാപനത്തിലെ സെക്രട്ടറിയുടെ ലോഗിനിൽ Settings എന്ന മെന്രവിൽ LB Standing Committee എന്ന സബ്മെനു ക്ലിക്ക് ചെയ്ത് സ്റ്റാൻഡിംഗ് കമ്മറ്റി തീരുമാനത്തിന്റെ നമ്പരും തിയതിയും രേഖപ്പെടുത്തുക. , LB Resolution എന്ന സബ്മെനു ക്ലിക്ക് ചെയ്ത് ഭരണസമിതി തീരുമാനത്തിന്റെ നമ്പരും തിയതിയും രേഖപ്പെടുത്തുക.

തുടർന്ന് സെക്രട്ടറിയുടെ ലോഗിനിലെ/ പ്ലാൻക്ലർക്കിന്റെ ലോഗിനിലെ LB Approval എന്ന സബ് മെനുവില് ക്ലിക്ക് ചെയ്ത് ഓരോ പ്രോജക്ടിനും നേരെ സ്റ്റാൻഡിംഗ് കമ്മറ്റിയുടെ പേര്, തീരുമാന നമ്പർ തിയതി, ഭരണാനുമതിയുടെ നമ്പർ തിയതി എന്നിവ കോംബോയിൽ നിന്നും തെരഞ്ഞെടുക്കുക. ഇപ്രകാരം എല്ലാ പ്രോജക്ടിനും ചെയ്തശേഷം Save ബട്ടണിൽ ക്ലിക്ക് ചെയ്യുക.

Project View എന്ന കോളത്തിൽ >> എന്ന ചിഹ്നത്തിൽ ക്ലിക്ക് ചെയ്താല് ഓരോ നിർവ്വഹണ ഉദ്യോഗസ്ഥനും തയ്യാറാക്കിയ പ്രൊജക്ട് അതേ രൂപത്തില് തന്നെ സെക്രട്ടറിക്ക് കാണാവുന്നതാണ്. ഇങ്ങനെ കാണുന്ന പ്രൊജക്ട് ഫോറങ്ങളിൽ ആദ്യ പേജിൽ Next എന്ന ബട്ടണിൽ ക്ലിക്ക് ചെയ്ത് അടുത്ത പേജ്കളിലേക്ക് പോകാവുന്നതാണ്. രണ്ടാമത്തെ പേജ്മുതൽ പേജിന് മുകളില് കാണുന്ന ഇംഗ്ലിഷ് അക്ഷരങ്ങളിൽ (A,B,C...) ക്ലിക്ക് ചെയ്ത് പ്രോജക്ട് ഫോറങ്ങളിലെ മറ്റ് പേജ്കൾ കാണാവുന്നതാണ്.

തീരുമാന നംപർ രേഖപ്പെടുത്തിയ പ്രോജക്ടുകളുടെ റിപ്പോർട്ട് ജനറേറ്റ് ചെയ്യേണ്ടതില്ല പ്രസ്തുത പ്രവർത്തി സോഫ്റ്റ് വെയര് തന്നെ ചെയ്യുന്ന രീതിയില് ക്രമീകരണങ്ങള് വരുത്തിയിട്ടുണ്ട്.

12. Project മെനുവിൽ Validation ക്ലിക്ക് ചെയ്ത് വകയിരിത്തിയിരിക്കുന്ന തുക ശരിയാണോ എന്ന് പരിശോധിക്കുക.

3

- 13. തുടർന്ന് Project മെന്രവിൽ Project Approval ക്ലിക്ക് ചെയ്ത് ഓരോ പ്രോജക്ടിനും നേരെയുള്ള വിഷയമേഖല സെക്രട്ടറി തെരഞ്ഞെടുത്ത് പ്രോജക്ട് അംഗീകാരത്തിനായി സമർപ്പിക്കുക.
- 14. പ്രോജക്ട് അംഗീകരിച്ച് കഴിഞ്ഞാൽ Project മെന്രവിൽ Approved Projects എന്ന സബ് മെന്രവിൽ അംഗീകരിച്ച പ്രോജക്ടകളുടെ ലിസ്റ്റം പ്രോജക്ടകളുടെ റിപ്പോർട്ടം ലഭ്യമായിരിക്കും, അംഗീകാരം ലഭിച്ച പ്രോജക്ടകളുടെ റിപ്പോർട്ട് പരിശോധിച്ച് നിർവ്വഹണം ആരംഭിക്കാവുന്നതാണ്.
- 15. മുഴവൻ പ്രോജക്ടുകളം അംഗീകരിച്ച് കഴിഞ്ഞാല് സെക്രട്ടറിയോ /ച്ചമതലപ്പെടുത്തുന്നയാളോ പദ്ധതി രൂപീകരണ നടപടിക്രമങ്ങൾ സംബന്ധിച്ച വിവരങ്ങള് രേഖപ്പെടുത്തിയ ശേഷം ജില്ലാ ആസൂത്രണ സമിതിയുടെ അറിവിലേക്കായി ഓൺലൈനായി സമർപ്പിക്കേണ്ടതാണ്.
- 16. എല്ലാ പ്രോജക്ടുകളുടെയും നിലവിലുള്ള സ്ഥിതി അറിയുന്നതിനായി Project എന്ന മെനുവിൽ നിന്നും All Project എന്ന സബ് മെനുവിൽ ക്ലിക്ക് ചെയ്യുക.(സെക്രട്ടറിക്ക് മാത്രമേ ഇത് ലഭ്യമാവുകയുള്ളൂ.)

ഒരേ സമയം ഒന്നിലധികം ടാബുകള് തുറന്ന് വെച്ച് ഒന്നിലധികം നിർവ്വഹണ ഉദ്യോഗസ്ഥരുടെ പ്രോജക്ടുകള് ഡാറ്റാ എന്ട്രി ചെയ്യരുത് . ഒരു നിർവ്വഹണ ഉദ്യോഗസ്ഥന് log out ചെയ്തതിന് ശേഷം മാത്രമേ മറ്റൊരു നിർവ്വഹണ ഉദ്യോഗസ്ഥൻറെ പ്രോജക്ടുകള് ഒരേ കംപ്യൂട്ടറിൽ വെച്ച് ഡാറ്റാ എൻട്രി ചെയ്യാവു.

ചെയ്യുന്ന **പ്രവർത്തി (Function**) അനുസരിച്ചാണ് പദ്ധതിയിൽ സൂക്ഷ്മമേഖല അനുസരിച്ച കോഡുകൾ തെരെഞ്ഞെടുക്കേണ്ടത് (പ്രോജക്ടകളുടെ പേരുകൾക്ക് കോഡുകൾ ലഭ്യമാവണമെന്നില്ല – ആവശ്യമെങ്കില് ഒരു പ്രോജക്ടിന് ഒന്നിലധികം സൂക്ഷ്മ മേഖല കോഡുകൾ നൽകാവുന്നതാണ്) , സുലേഖ സോഫ്റ്റ് വെയറിൽ പുതിയതായി ഉൾപ്പെടുത്തിയ കോഡുകള് <u>www.plan.lsgkerala.gov.in</u> എന്ന വെബ്സൈറ്റിന്റെ ലോഗിൻ പുതിയതായി ഉൾപ്പെടുത്തിയ പേജിൽ ലഭ്യമാണ്. കോഡുകളുടെലിസ്റ്റ് update ചെയ്തിട്ടുണ്ട്.(പുതിയതായി വർണ്ണങ്ങളില് ഉൾപ്പെടുത്തിയവ വ്യത്യസ്ഥമായ കാണിച്ചിരിക്കുന്നു).തദ്ദേശ പ്രോജക്ട് തയ്യാറാക്കി സ്ഥാപനങ്ങൾക്ക് ഭരണ നിർവ്വഹിക്കേണ്ട പ്രവർത്തനങ്ങൾക്ക് ആസൂത്രണ മാർഗ്ഗരേഖ പ്രകാരവും സബ്സിഡി ഉത്തരവ് പ്രകാരവും ഉള്ള **പ്രവർത്തി** അനുസരിച്ചുള്ള കോഡുകള് ലഭ്യമാക്കിയിട്ടുണ്ട്. ഏതെങ്കിലും പ്രവർത്തനത്തിന് ഇനിയും കോഡ് ല്ഭ്യമല്ലാത്ത സാഹചര്യം ഉണ്ടായാല് ഇമെയിലായി അറിയിക്കാവുന്നതും പകർപ്പ് കിലയേ പ്രസൂത വിവരം ഐ.കെ.എമ്മിലേക്ക് പ്രോജക്ടിന് അയക്കാവുന്നതുമാണ് കൂടാതെ ഏതെങ്കിലും പ്രത്യേകാനുമതി സർക്കാറില് നിന്നം പ്രവർത്തനത്തിന് ലഭ്യമാവുകയും ആ അനുയോജ്യമായ കോഡ് ലഭ്യമല്ലാതിരിക്കുകയും ചെയ്താൽ ആയതിന് പ്രത്യേക കോഡ് ലഭ്യമാക്കുന്നതാണ്.

ഒന്നിലധികം കംപ്യൂട്ടറുകൾ ഉപയോഗപ്പെടുത്തി ഒരു സമയം തന്നെ V.P.N/KSWAN/Broadband ഇവയിലേതെങ്കിലും ഉപയോഗിച്ച് പ്രോജക്ട്കൾ ഡാറ്റാ എൻട്രി ആവശ്യമായ കംപ്യൂട്ടറുകളിലെല്ലാം V.P.N/KSWAN കണക്ടിവിറ്റി ചെയ്യാവുന്നതാണ്. യുണീക്കോഡ് കംപ്യൂട്ടറുകളിൽ ആയത് ലഭ്യമാക്കുന്നതിനും ലഭ്യമല്ലാത്ത ലഭ്യമാക്കുന്നതിനും ടെക്സിക്കല് അസിസ്റ്റന്റിന്റെ സഹായം ഉപയോഗപ്പെടുത്താവുന്നതാണ്. ബഹുവർഷ പ്രോജക്ട് തയ്യാറാക്കംപോള് തൻവർഷം ചിലവഴിക്കുന്ന തുകയിലൂടെ ലഭ്യമാകുന്ന ആസ്തിയുടെ വിവരങ്ങളാണ് 32,33,34 എന്നിവിടങ്ങളിൽ ചേർക്കേണ്ടത്.

സോഫ്റ്റെചയർ സംബന്ധമായ സംശയങ്ങൾക്ക് മറുപടി ലഭിക്കുന്നതിനായി ഐ.കെ.എമ്മിന്റെ സംവിധാനങ്ങൾ ഉപയോഗപ്പെടുത്താവുന്നതാണ്

www.infokerala.org

5